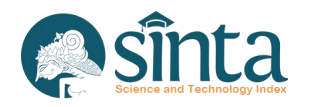

# Sosialiasi Pengoperasian SINTA

**Rusmal Firmansyah** 

| $\searrow$ | rusmalo318@gmail.com |
|------------|----------------------|
|            |                      |

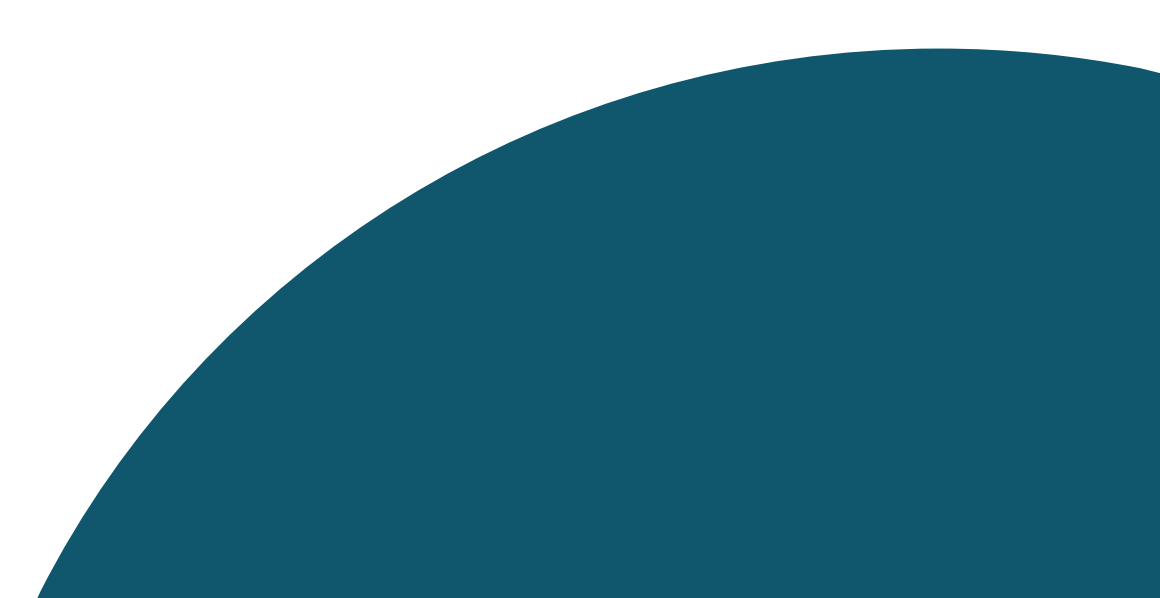

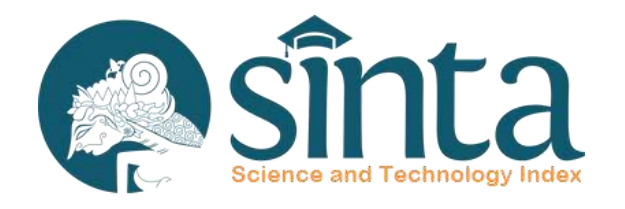

Dokumentasi ini dibuat sesuai dengan situs scopus.com yang diakses pada 1 Juli 2022. Jika Ada Perbedaan Tampilan/Fitur maka telah terjadi update pada sitrus scopus.

# Identifikasi Scopus<sup>®</sup>

Proses Identifikasi Scopus ID dibagi menjadi 2 yaitu Scopus ID Author (Dapat melakukan pencarian dengan menggunakan public user) dan Scopus ID Afiliasi (Hanya dapat dicari dengan menggunakan Premium User Scopus)

# Identifikasi Scopus Author

# Identifikasi Scopus Author (Author Memiliki Lebih Dari 1 Publikasi)

- ✓ Akses Pada laman https://scopus.com
- ✓ Pada Bagian Kanan Atas Klik Author Search
- Akan Muncul Form Pencarian, masukkan
   Last Name dan First Name
- ✓ Kemudian Klik Search

| Scopus Preview                                                                                                    | Author search Sources                                                                                                    | 01                                                                                                    | m Create account Sign                                                                                                    |
|----------------------------------------------------------------------------------------------------|----------------------------------------------------------------------------------------------------|----------------------------------------------------------------------------------------------------|----------------------------------------------------------------------------------------------------|
| Welcome to Scopus Preview                                                                                                    |                                                                                                    |                                                                                                    |                                                                                                    |
| Vhat is Scopus 🛪 Blog 🛪                                                                                                    |                                                                                                    |                                                                                                    | in ⊮ f D                                                                                                    |
| Check access<br>Check if you have access through your sign in<br>credentials or via your institution.<br>Check Scopus access  | Check out your free author profile!<br>Did you know Scopus offers free profiles to all indexed authors? Review<br>yours, claim it, and update it — all for free!<br>View your author profile > | Search for a<br>data target<br>year<br>weather<br>weather | an author profile<br>Lite to my<br>The<br>The<br>The<br>The<br>The<br>The<br>The<br>The                                                                                                    |
| Scopus content<br>Content coverage guide 😨<br>Scopus source list 💩<br>Book title list 💩<br>Scopus discontinued sources list 💩 | Looking for free journal rankings and metrics?<br>Scopus offeres free metrics to non-subscribers.<br>View journal rankings >                                                                   | Shurces<br>Insulation Coll<br>Rest College<br>State Strategy of the State<br>State Strategy of the State<br>State Strategy of the State<br>State State State<br>State State State<br>State State State<br>State State State State<br>State State State State<br>State State State State<br>State State State State<br>State State State State<br>State State State State State<br>State State State State State State<br>State State State State State State<br>State State State State State State State<br>State State State State State State State<br>State State State State State State State State<br>State State State State State State State State State State State<br>State State                                                                                                    | International Control Control |

## Identifikasi Scopus Author

| earch for an auth                                                                                                    | or profile |   |                                            |          |        |         |               |  |
|----------------------------------------------------------------------------------------------------|------------|---|--------------------------------------------|----------|--------|---------|---------------|--|
| <ul> <li>Scopus is the world's largest abstract and citation database of peer-reviewed research literature. With over 22,000 titles from more than 5,000 international publishers.</li> <li>You can use this free author lookup to search for any author; or, use the Author Feedback Wizard to verify your Scopus Author Profile.</li> <li>Register for your unique ORCID and use Scopus to import your records.</li> </ul> |            |   |                                            |          |        |         |               |  |
| Author last name<br>subroto                                                                                                    |            | × | Author first name<br>imam much <u>ibnu</u> |          |        |         | ×             |  |
| e.g. Smith                                                                                                    |            |   | e.g. J.L.                                  |          |        |         |               |  |
| e.g. University of Toronto                                                                                                    |            |   | Show exact matches only                    |          |        |         | Search Q      |  |
|                                                                                                    |            |   |                                            |          |        |         |               |  |
|                                                                                                    |            |   |                                            |          |        |         |               |  |
|                                                                                                    |            |   |                                            | Sort on: | Docume | nt coui | nt (high-low) |  |
| □ All ∨ Request to merg                                                                                                    | e authors  |   |                                            | Sort on: | Docume | nt coui | nt (high-low) |  |

### Ingat !!

Jika Hasil Pencarian Telah Muncul, Pastikan Jumlah Dokumen Lebih dari 1. Selanjutnya Klik Nama Author untuk melihat informasi profil Author

# Hasil Pencarian Jumlah Dokumen 14

View last title  $\checkmark$ 

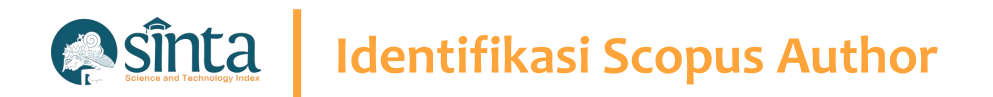

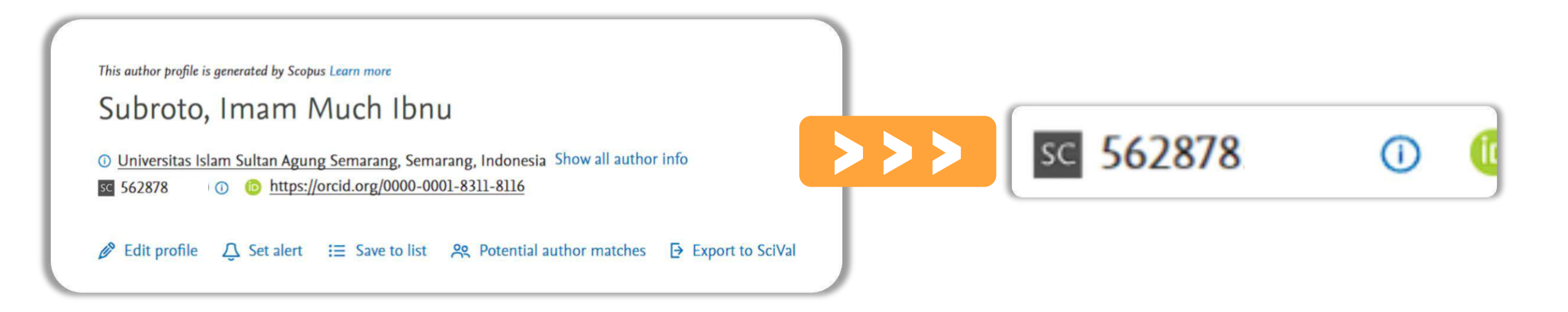

Scopus Author ID terletak setelah icon/simbol SC yaitu 562878

# Identifikasi Scopus Author

# Identifikasi Scopus Author (Author Hanya Memiliki 1 Publikasi)

- ✓ Akses Pada laman https://scopus.com
- ✓ Pada Bagian Kanan Atas Klik Author Search
- Akan Muncul Form Pencarian, masukkan
   Last Name dan First Name
- ✓ Kemudian Klik Search

| Scopus Preview                                                                                                    | Author search Sources                                                                                                    | () f          | Create account Sign                                                                                                    |
|----------------------------------------------------------------------------------------------------|----------------------------------------------------------------------------------------------------|---------------|----------------------------------------------------------------------------------------------------|
| Welcome to Scopus Preview                                                                                                    |                                                                                                    |               |                                                                                                    |
| What is Scopus 🛪 Blog 🛪                                                                                                    |                                                                                                    |               | in y f 🖬                                                                                                    |
| Check access<br>Check if you have access through your sign in<br>credentials or via your institution.<br>Check Scopus access  | Check out your free author profile!<br>Did you know Scopus offers free profiles to all indexed authors? Review<br>yours, claim it, and update it — all for free!<br>View your author profile > | Search for an | Author profit<br>Life is an<br>Winnerstein Const<br>Winnerstein Const<br>Hange Constants<br>Hange Constants<br>Hange Constants<br>Hange Constants<br>Hange Constants<br>Hange Constants<br>Hange Constants<br>Hange Constants<br>Hange Const<br>Hange Const |
| Scopus content<br>Content coverage guide 👸<br>Scopus source list 💩<br>Book title list 💩<br>Scopus discontinued sources list 💩 | Looking for free journal rankings and metrics?<br>Scopus offeres free metrics to non-subscribers.<br>View journal rankings >                                                                   | Sources       |                                                                                                    |

# Identifikasi Scopus Author

| Author last name         yustiana         e.g. Smith         Affiliation         e.g. University of Toronto | Author first name         Nervian       ×         eg. JL.         Show exact matches only         Search Q |
|----------------------------------------------------------------------------------------------------|----------------------------------------------------------------------------------------------------|
| © ORCID<br>e.g. 1111-2222-3333-444x                                                                         | Search Q                                                                                                   |

### Ingat !!

Jika Hasil Pencarian Telah Muncul, Pastikan Jumlah Dokumen hanya 1 Dokumen. Nama Author Tidak Bisa Diklik

|   | Author                 | Documents | h-index 🕦 | Affiliation        | City   | Country/Territory |
|---|------------------------|-----------|-----------|--------------------|--------|-------------------|
| 1 | Yustiana, Nervian      | 1         | 1         | Universitas Jember | Jember | Indonesia         |
|   | View last title $\sim$ |           |           |                    |        |                   |

# Hasil Pencarian Jumlah Dokumen 1

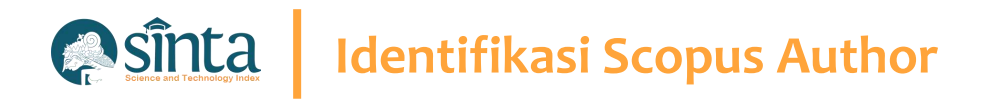

## Lakukan Sedikit Trik Untuk Menemukan Author ID. (Part 1)

- Percobaan ini dilakukan menggunakan
   Google Chrome. (Dapat Dilakukan
   Menggunakan Browser Lainnya)
- Copy Nama Author Sesuai hasil pencarian sebelumnya

| $\left( \right)$ |   | Request to merge authors |           |  |
|------------------|---|--------------------------|-----------|--|
|                  |   | Author                   | Documents |  |
|                  | 1 | Yustiana, Nervian        | 1         |  |
|                  |   | View last title ∨        |           |  |

### **Blok kemudian Copy**

# Identifikasi Scopus Author

## Lakukan Sedikit Trik Untuk Menemukan Author ID. (Part 2)

✓ Tekan Ctrl + U untuk melihat Inspeck

Element

```
ne wrap
1
2 <!DOCTYPE html>
3 <script>
 4 isAuthorFeedbackMVP = true
5 </script>
 6 <html lang="en_US">
 7 <head>
 8 <META HTTP-EQUIV="CACHE-CONTROL" CONTENT="NO-CACHE">
9 <META HTTP-EQUIV="PRAGMA" CONTENT="NO-CACHE">
10 <META NAME="verify-v1" CONTENT="M5q4CxMVJyf1WE5UwVmHfV8q3LK1vh/3gmo894V0Pqg=">
# <script type="text/javascript">(window.NREUM||(NREUM={})).init={privacy:{cookies_enabled:true},ajax:{deny_list:["bam-cell.nr-data.net"]},distributed_tracing:{enabled:true};
12 .jsEnabled {display:none;}
13 </style>
14 <META NAME= "robots" CONTENT = "NOARCHIVE, NOFOLLOW, NOINDEX">
15 KMETA NAME="description" CONTENT="TEST 02 - Elsevier's Scopus, the largest abstract and citation database of peer-reviewed literature. Search and access research from the sc
16 <link rel="SHORTCUT ICON" href="/static/proteus-images/favicon.ico?ver=1.0">
17 <script src="https://components.scopus.com/www/components/jquery.min.js"></script>
18 <script src="https://components.scopus.com/www/components/jquery-ui.min.js"></script>
19 <script type="text/javascript" src="/gzip_N1660835974/bundles/masterjquery.js" ></script>
20 <script language="javascript" type="text/javascript">
21 window.$ = window.jQuery;
22 </script>
23 <script>
24 var feMetricUrl = new Object();
25 feMetricUrl = 'https://rum.scopus.com';
26 </script>
27 <link rel="stylesheet" type="text/css" media="all" href="/gzip_394793276/bundles/ScopusMasterLayout.css" />
28 <script type="text/javascript" src="/gzip_N1428378653/bundles/AuthorFreeResultsTopMaster.js" ></script>
29 <script type="text/javascript">
30 var MendeleybookmarkletUrl = '';
31 var isPreviewPage = true;
32 var selectedNav = "";
33 var isRegisteredPreview = 'true' === 'false';
34 </script>
35 <script type="text/javascript">
36 /* Deprecated - use isIndividuallyAuthenticated instead */ isLoggedInUser = 'true' === 'false';
37 isShibUser = ('GUEST'==="SHIBBOLETHANON")?true:false;
38 var isIndividual = 'true' === 'false';
39 isIndividuallyAuthenticated = isLoggedInUser || isIndividual;
40 </script>
```

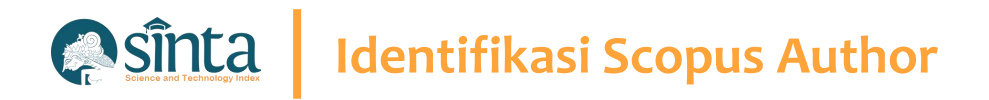

## Lakukan Sedikit Trik Untuk Menemukan Author ID. (Part 3)

- Tekan Ctrl + F untuk melakukan
   pencarian Element / script / code
   program
- Pada Bagian Kanan atas akan terlihat form pencarian
- Tekan Ctrl + V untuk paste nama yang telah di copy sebelumnya

| _ | 1/2 | ` ` | × |  |
|---|-----|-----|---|--|
|   |     |     |   |  |
|   |     |     |   |  |
|   |     |     |   |  |
|   |     |     |   |  |
|   |     |     |   |  |
|   |     |     |   |  |

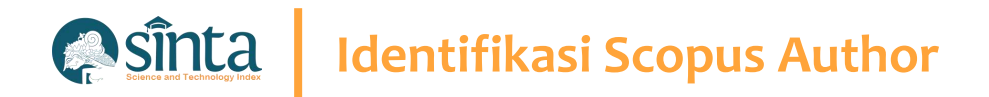

## Lakukan Sedikit Trik Untuk Menemukan Author ID. (Part 4)

- ✓ Tekan Ctrl + F untuk melakukan pencarian Element / script / code program
- Nama akan memiliki tanda kuning

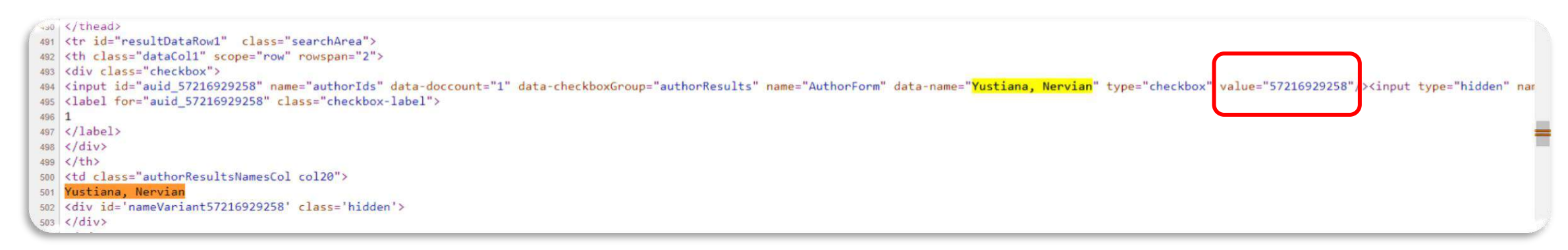

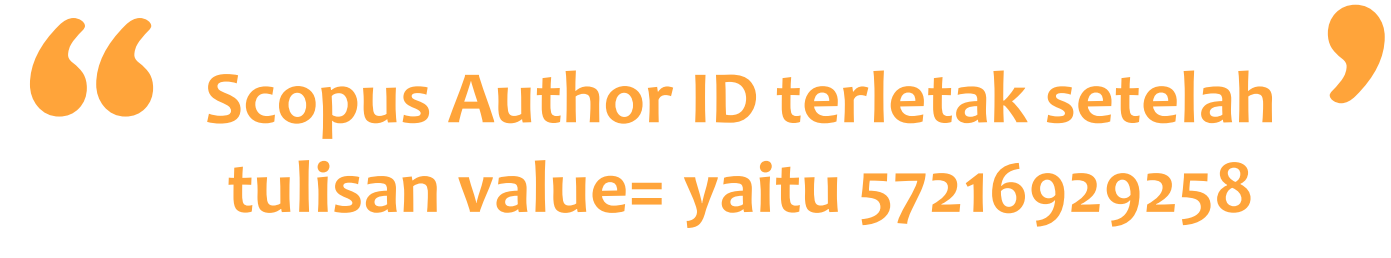

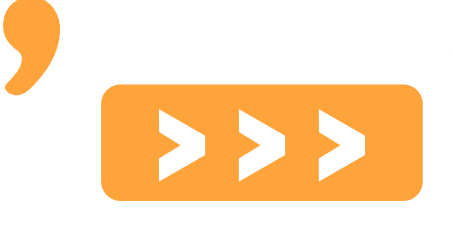

value="57216929258"/>

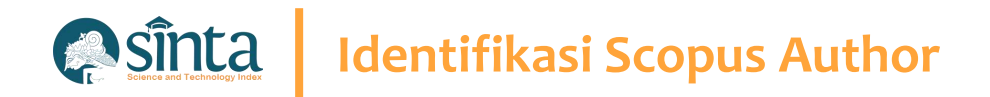

### Lakukan Sedikit Trik Untuk Menemukan Author ID. (Part 5)

- Untuk melihat profil Author Discopus, masukkan URL berikut
   https://www.scopus.com/authid/detail.uri?authorId=[AUTHOR-ID]
- [AUTHOR-ID] diganti dengan Scopus author ID seperti yang sudah didapat sebelumnya. Contoh : https://www.scopus.com/authid/detail.uri?authorId=57105018900

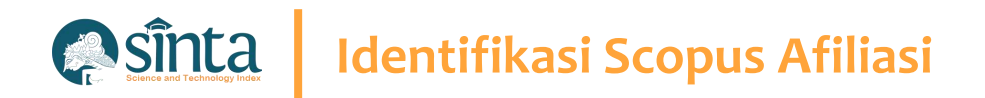

## Identifikasi Scopus Afiliasi (Harus Memiliki Login Scopus)

- Akses Pada laman https://scopus.com dan pastikan anda dalam kondisi sudah login
- ✓ Pada Bagian Kanan Atas Klik Search
- Akan Muncul Form Pencarian, Pilih Tab Affiliations
- ✓ Masukkan Nama Afiliasi Yang Ingin Dicari
- ✓ Kemudian Klik Search

|  | Sea  | rch tins | 0 |
|--|------|----------|---|
|  | Sea  | rch tins | 0 |
|  | <br> | ren aps  | 3 |
|  |      | ÷        |   |
|  | <br> |          | → |

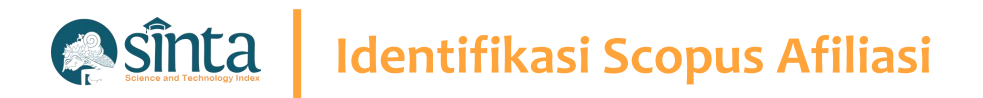

## Identifikasi Scopus Afiliasi (Harus Memiliki Login Scopus)

- ✓ Akan muncul daftar hasil pencarian
- ✓ Klik Nama Afiliasi untuk melihat Profil Afiliasi

|   |                                                                              | Docu        | ments       |            |                   |
|---|------------------------------------------------------------------------------|-------------|-------------|------------|-------------------|
|   | Affiliation name                                                             | Affiliation | Institution | City       | Country/Territory |
| 1 | Universitas Indonesia<br>Universitas Indonesia<br>University Of Indonesia    | 27246       | 28167       | Depok      | Indonesia         |
| 2 | Universitas Gadjah Mada<br>Universitas Gadjah Mada<br>Gadjah Mada University | 17990       | 17990       | Yogyakarta | Indonesia         |
| 3 | Universitas Airlangga<br>Universitas Airlangga<br>Airlangga University       | 11271       | 11271       | Surabaya   | Indonesia         |
| 4 | Universitas Diponegoro<br>Diponegoro University<br>Universitas Diponegoro    | 9855        | 9855        | Semarang   | Indonesia         |
| 5 | Brawijaya University                                                         | 9128        | 9128        | Malang     | Indonesia         |

# Identifikasi Scopus Author

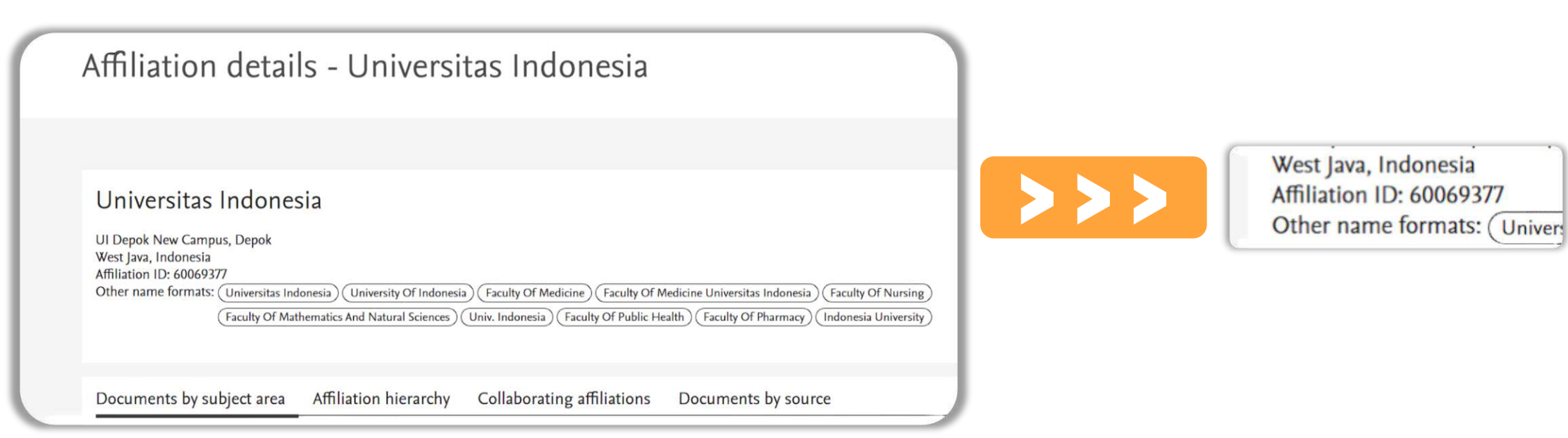

Scopus Afiliasi ID terletak setelah Affiliation ID yaitu 60069377

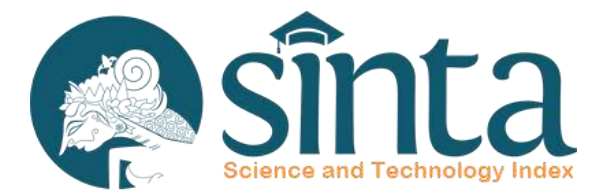

# Quartile Scopus<sup>®</sup>

Quartile Scopus pada SINTA berbeda dengan yang ada pada Scimago Journal Rank (SJR)

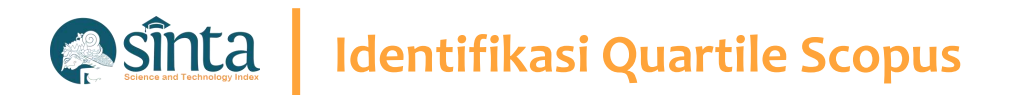

Quartile Scopus berasal dari website/situs Scopus.com **Bukan** dari website/situs scimagojr.com dan mengambil Quartile Tertinggi pada Bidang Ilmu Jurnal

# **Identifikasi Quartile Scopus**

### Contoh Jurnal : International Journal of Data and Network Science

### Scopus

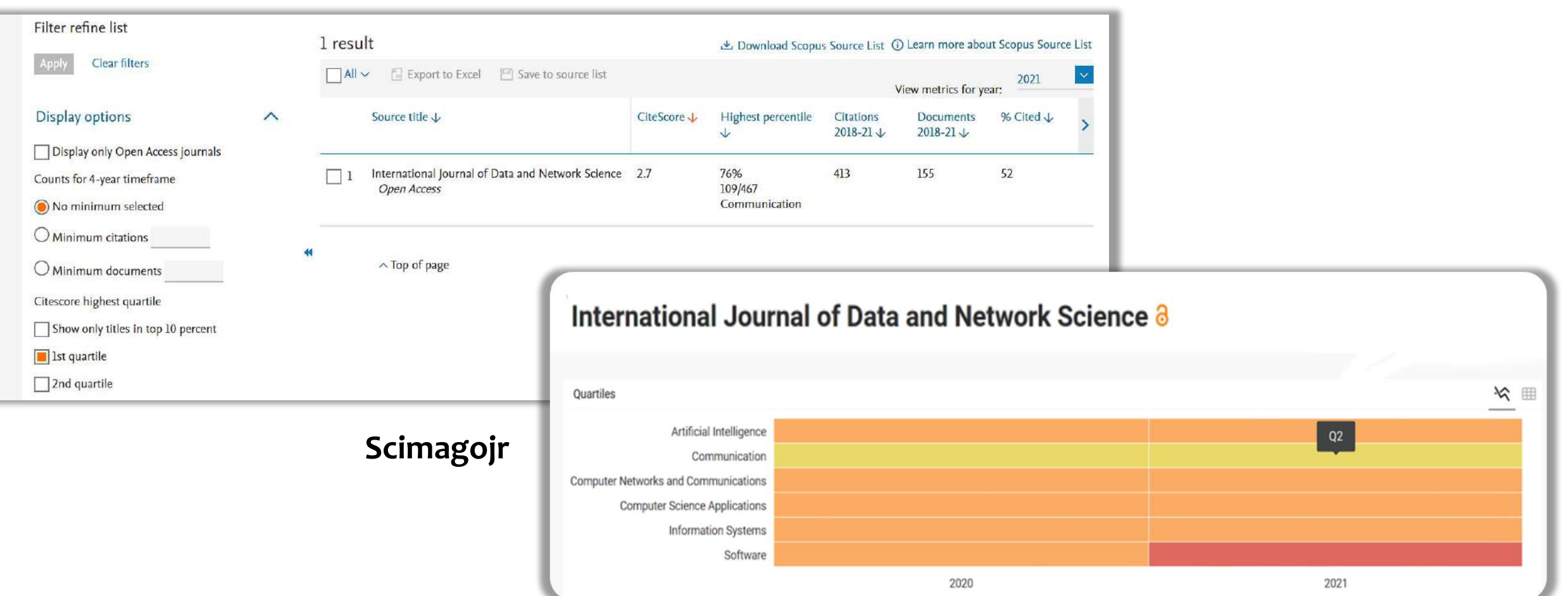

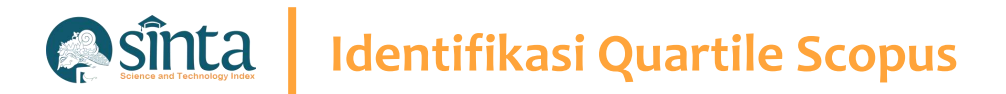

### Fitur Check Quartile Scopus

Gunakan Fitur Terbaru Check Quartile Scopus yang telah disediakan.

- ✓ Akses pada https://sinta.kemdikbud.go.id
- ✓ Pilih Source
- ✓ Pilih Check Quart. Scopus
- Masukkan Tahun dan Judul Jurnal Yang ingin di cek
- ✓ Kemudian Tekan Enter

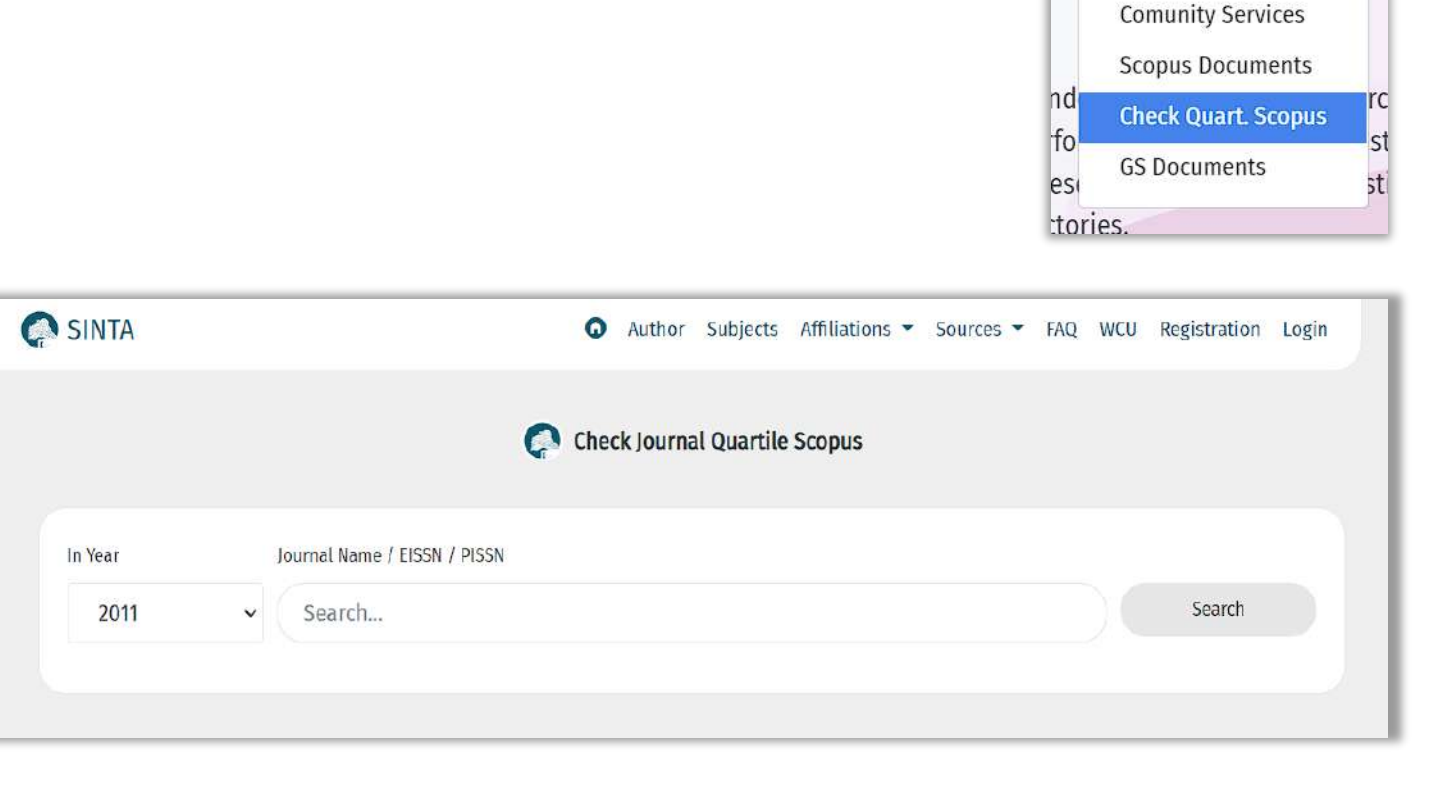

FAQ WCU Re

Sources 🔻

Journal Book

IPR

Researches

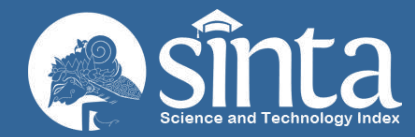

# IdentifikasipublonsClarivate<br/>Analytics

Proses Identifikasi pada Publon terdiri dari Identifikasi Publon ID dan Web Of Science Researcher ID

Dokumentasi ini dibuat sesuai dengan situs publons.com yang diakses pada 1 Juli 2022. Jika Ada Perbedaan Tampilan/Fitur maka telah terjadi update pada sitrus publons.

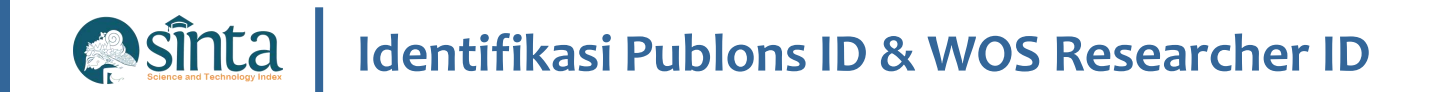

### Sudah Memiliki Akun Publons

- ✓ Akses pada https://publons.com kemudian
- ✓ klik icon search

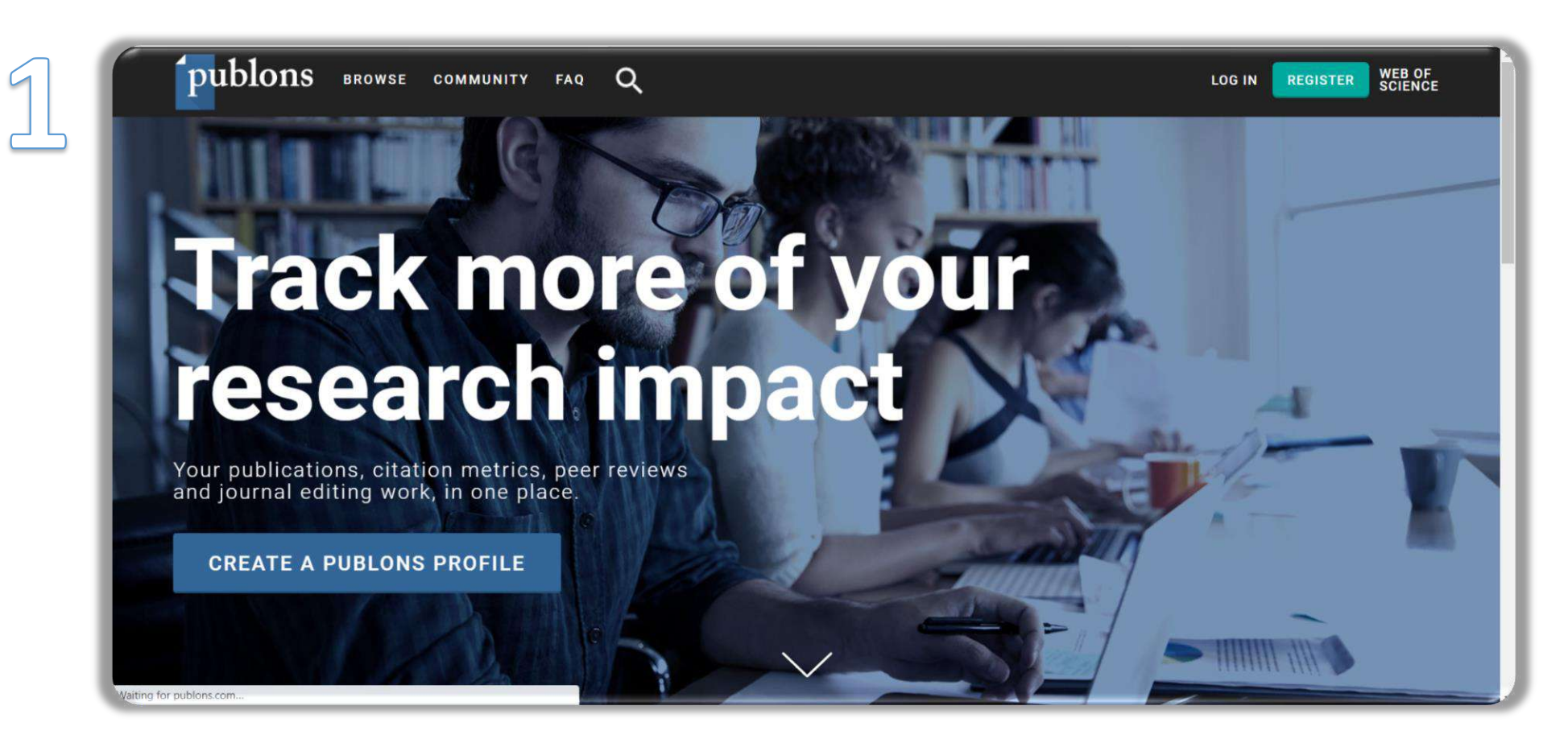

# Identifikasi Publons ID & WOS Researcher ID

### Sudah Memiliki Akun Publons

- Masukkan nama pada kolom pencarian
- ✓ Pilih Nama Researchers yang sesuai

### Search Publons

Enter a ResearcherID, ORCID iD, DOI, PubMed ID, arXiv ID, or ISSN and we'll try to send you directly to the corresponding record. If you enter an identifier we don't recognize we will try to import it.

Q

To perform a more general search enter a search term (e.g. author name, publication title, journal name) and we will do our best to find you the records you're interested in.

Search or import

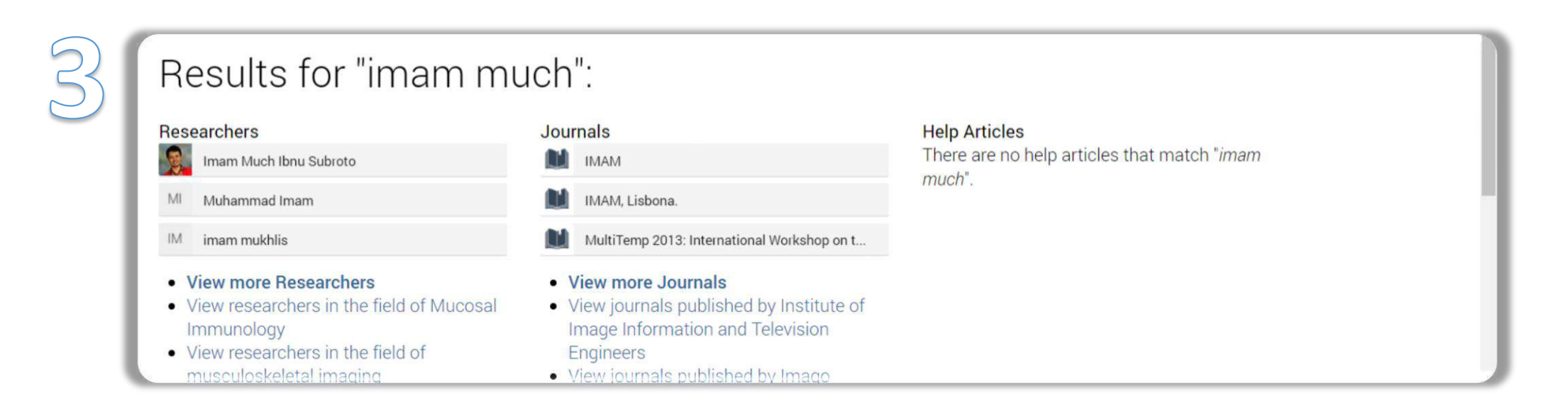

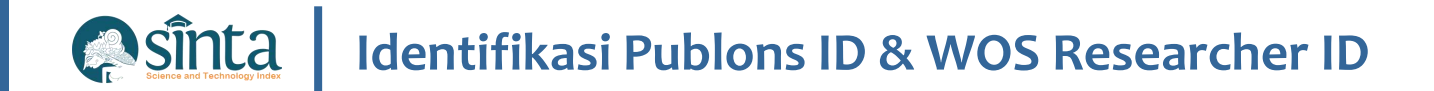

### Sudah Memiliki Akun Publons

✓ Publon ID terletak pada URL publon, WOS Researcher ID terletak pada sisi kanan Profil Author.

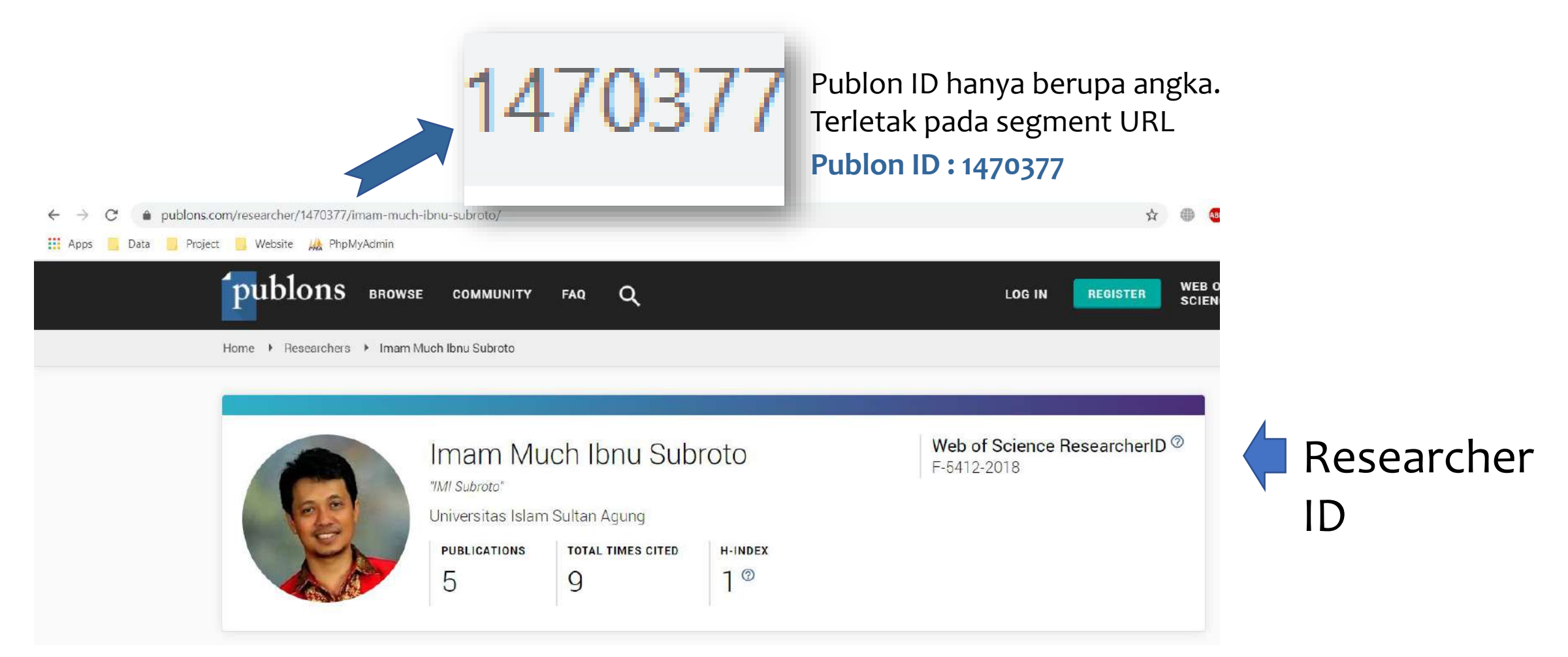

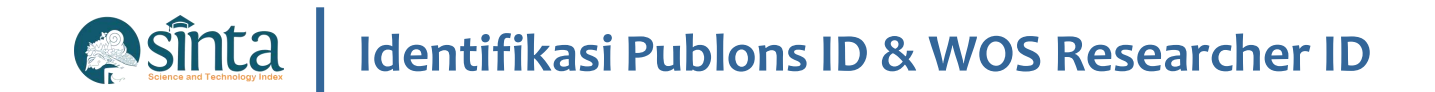

- ✓ Akses pada https://publons.com kemudian
- ✓ klik REGISTER

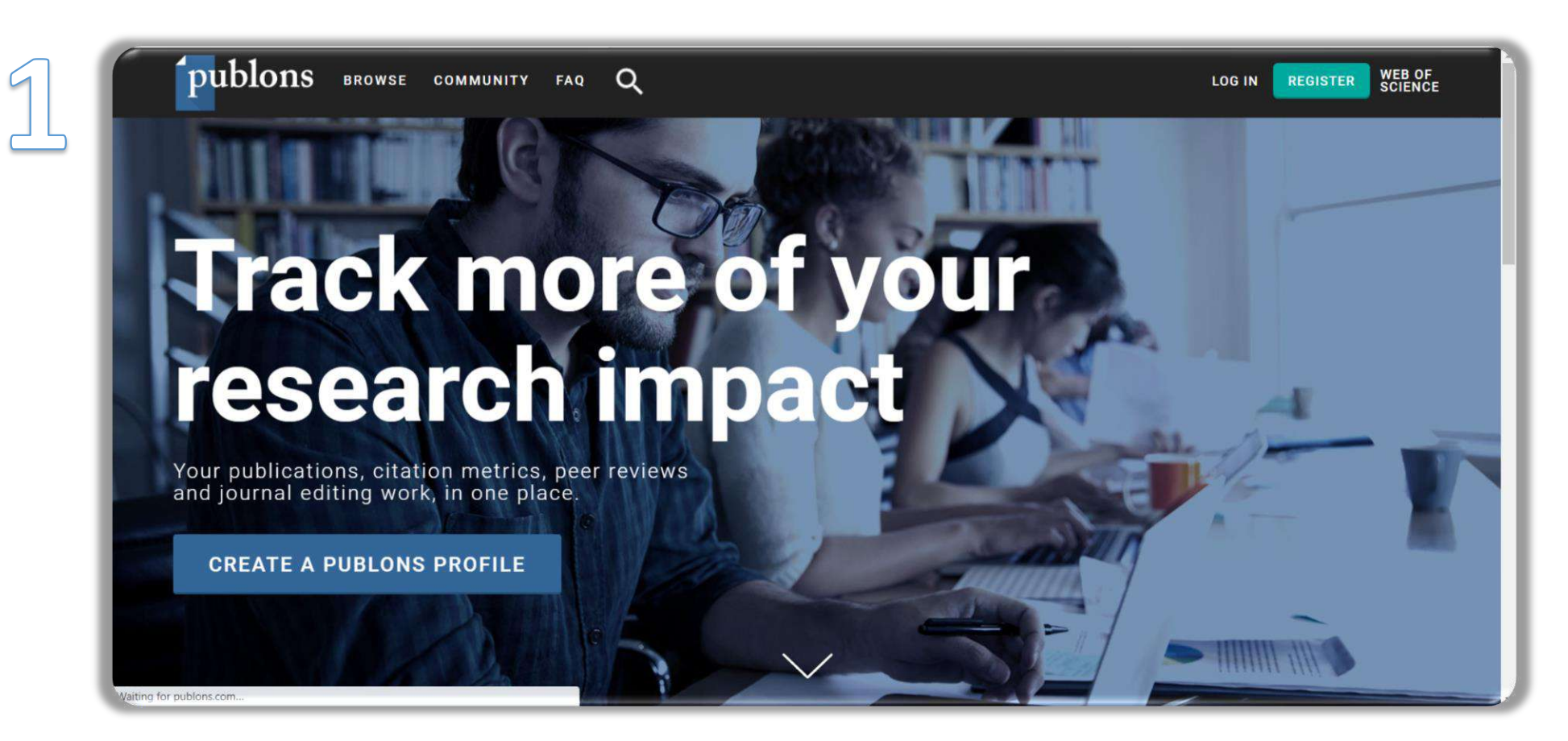

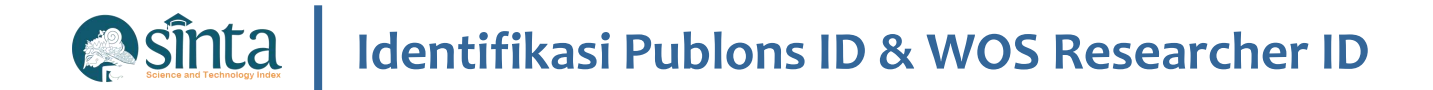

✓ Input data diri anda pada form Registrasi

| $\mathcal{D}$ | publons            | browse community faq Q            | LOG IN | REGISTER WEB OF<br>SCIENCE |
|---------------|--------------------|-----------------------------------|--------|----------------------------|
|               | Home      Register |                                   |        |                            |
|               |                    | Register to continue with Publons |        |                            |
|               |                    | Email address Already a member?   |        |                            |
|               |                    | Password O                        |        |                            |
|               |                    | Re-enter password                 |        |                            |
|               |                    | First Name OR Nama Depan          |        |                            |
|               |                    | Last Name<br>Nama <u>Belakang</u> |        |                            |
|               |                    | Register                          |        |                            |
|               |                    | or register using <b>f G iD</b>   |        |                            |

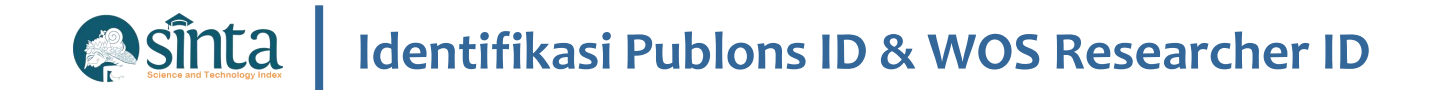

✓ Aktivasi akun dikirim ke email yang didaftarkan. Periksa email Anda

| 3 | publons         | BROWSE | COMMUNITY      | FAQ       | Q                                                       | LOG IN | REGISTER |
|---|-----------------|--------|----------------|-----------|---------------------------------------------------------|--------|----------|
| 1 | Home 🕨 Register |        |                |           |                                                         |        |          |
|   |                 |        |                |           | Thank you                                               |        |          |
|   |                 |        | A registration | n confirm | ation has been sent to <b>rus @gmail.com</b> .          |        |          |
|   |                 |        | You may need t | o check y | our spam folder or unblock the domain '@clarivate.com.' |        |          |
|   |                 |        |                |           | ОК                                                      |        |          |
|   |                 |        |                |           | Need help? Contact Customer Care.                       |        |          |
|   |                 |        |                |           |                                                         |        |          |

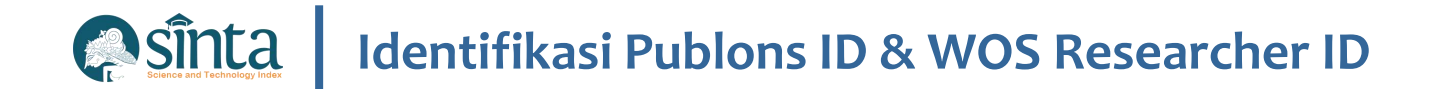

### ✓ Inbox Email. Klik Click here to activate

| Kotak Masuk 9                                               | Publons activation request                                                                                                    |  |
|-------------------------------------------------------------|----------------------------------------------------------------------------------------------------|--|
| <ul> <li>Berbintang</li> <li>Ditunda</li> </ul>             | Publons © Clarivate"                                                                                                    |  |
| <ul> <li>Penting</li> <li>Terkirim</li> <li>Draf</li> </ul> | Almost there                                                                                                    |  |
| Meet<br>Rapat baru<br>Gabung ke rapat                       | Click here to activate.                                                                                                    |  |
| Hangout<br>Rusmal - +                                       | Thank you,<br>The Publons team                                                                                                    |  |
|                                                             | This e-mail is for the sole use of the intended recipient and contains information that may be privileged and/or confidential. If you are not an intended recipient, please notify info@publons.com and delete this e-mail and any attachments. Certain required legal entity disclosures can be accessed on our website. |  |
| Tidak ada kontak HangoutsCari                               | Your privacy is important to us. Privacy Statement   Terms of Use                                                                                                    |  |

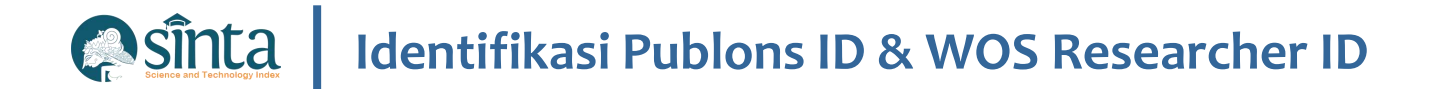

✓ Akun telah diaktifkan. Login menggunakan email dan password yang telah di daftarkan sebelumnya

| 5 | publons browse community faq Q Log in                                                                                                    | REGISTER WEB OF<br>SCIENCE |
|---|----------------------------------------------------------------------------------------------------|----------------------------|
|   | Home       Sign in         You can now sign in to Publons, EndNote, and Web of Science <sup>®</sup> with one email address and password.         If you previously had a ResearcherID account or already have an account with one of the above products, please sign in to Publons using your credentials for that service, resetting your password if you do not recall it. This will update your |                            |
|   | password for Publons, EndNote, and <i>Web of Science</i> . If you use different email addresses across existing accounts or<br>have any other questions, <u>find out more here</u> .<br>Sign in to continue with Publons                                                                                                    |                            |
|   | Email address rusma il.com Password Register                                                                                                    |                            |
|   | OR<br>Forgot Password? Sign in                                                                                                    |                            |

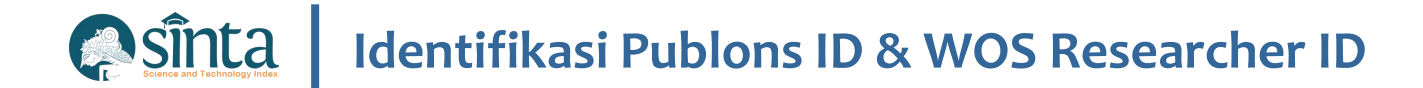

### ✓ Klik continue

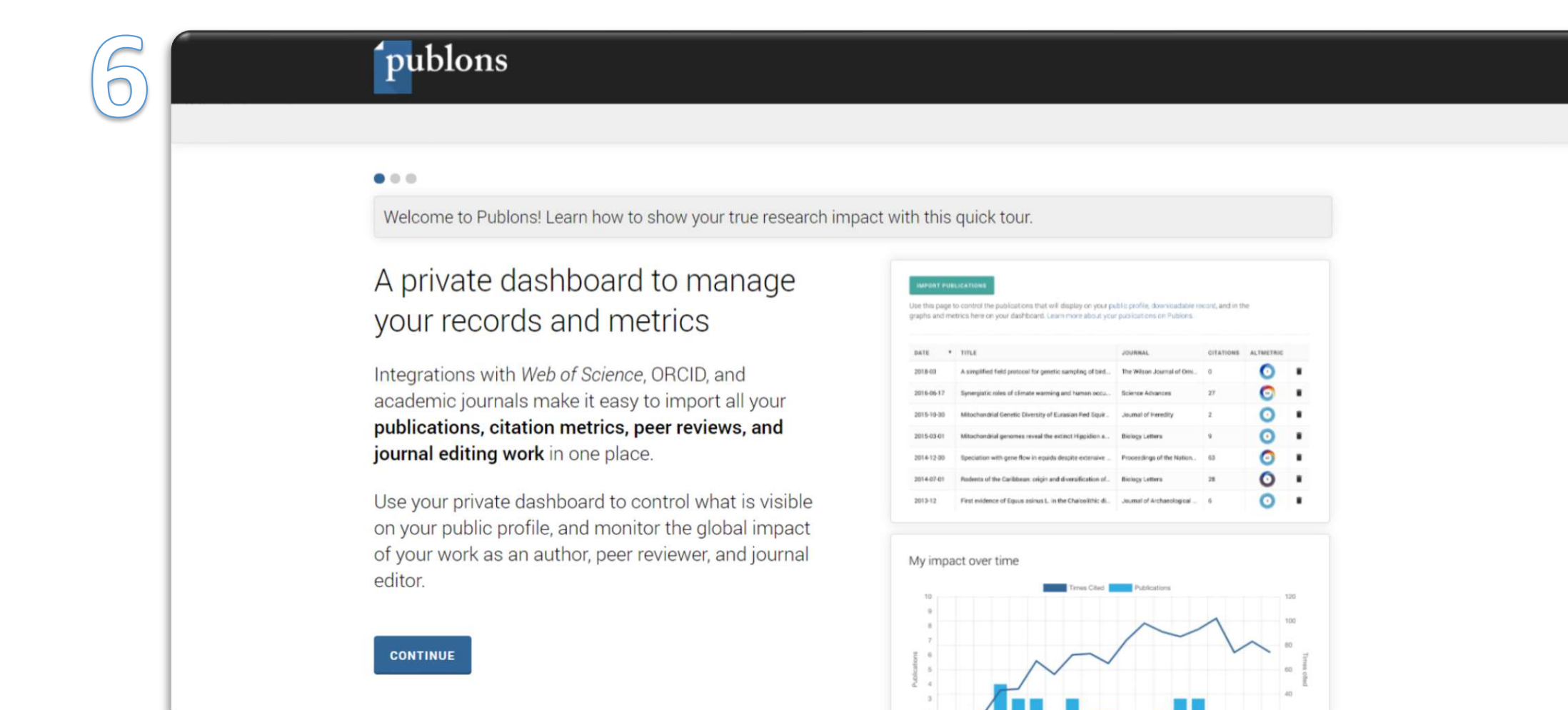

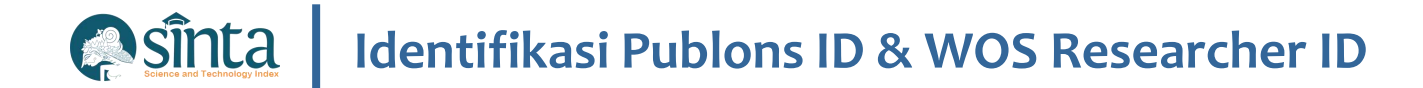

### ✓ Klik continue

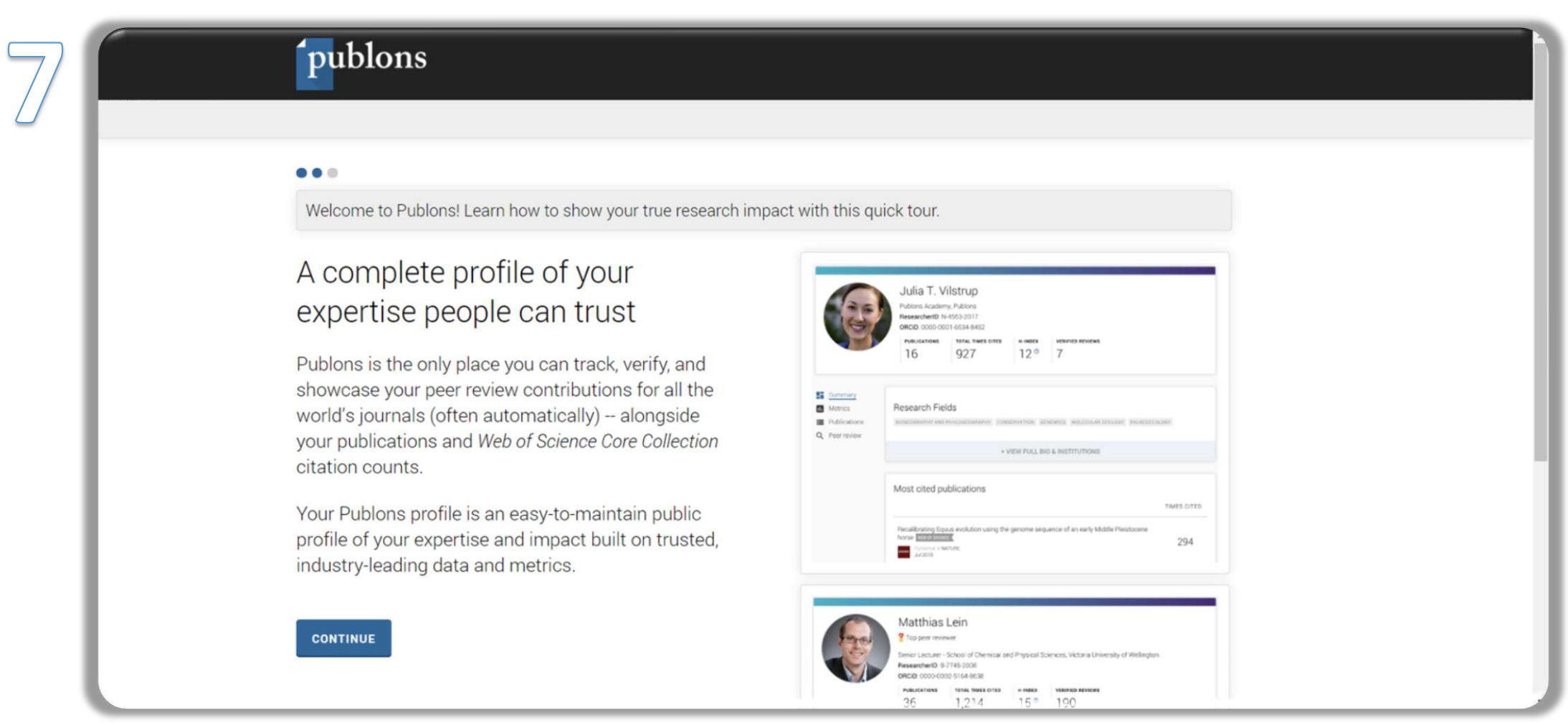

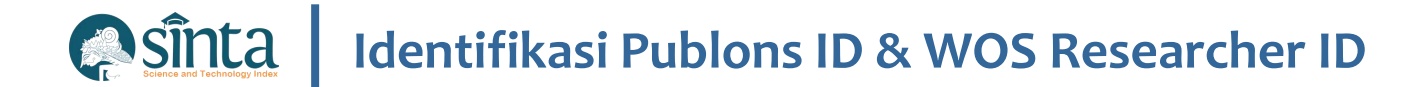

### ✓ Klik get started

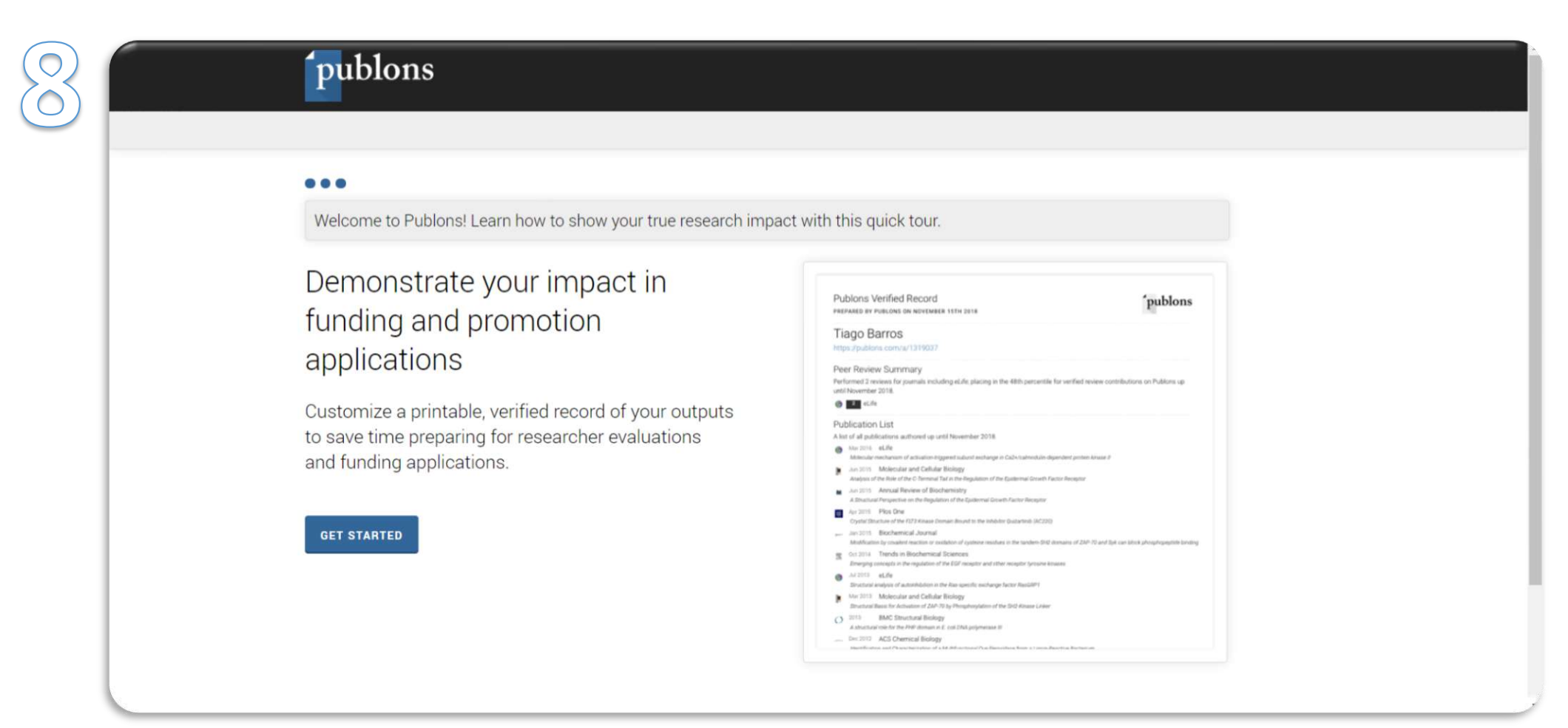

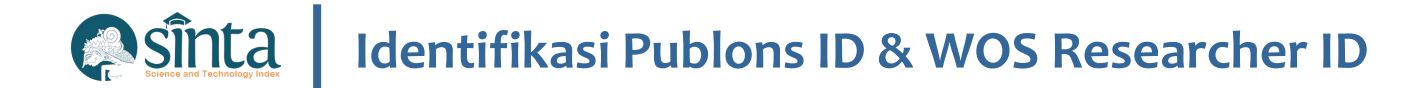

✓ Klik Public Profile

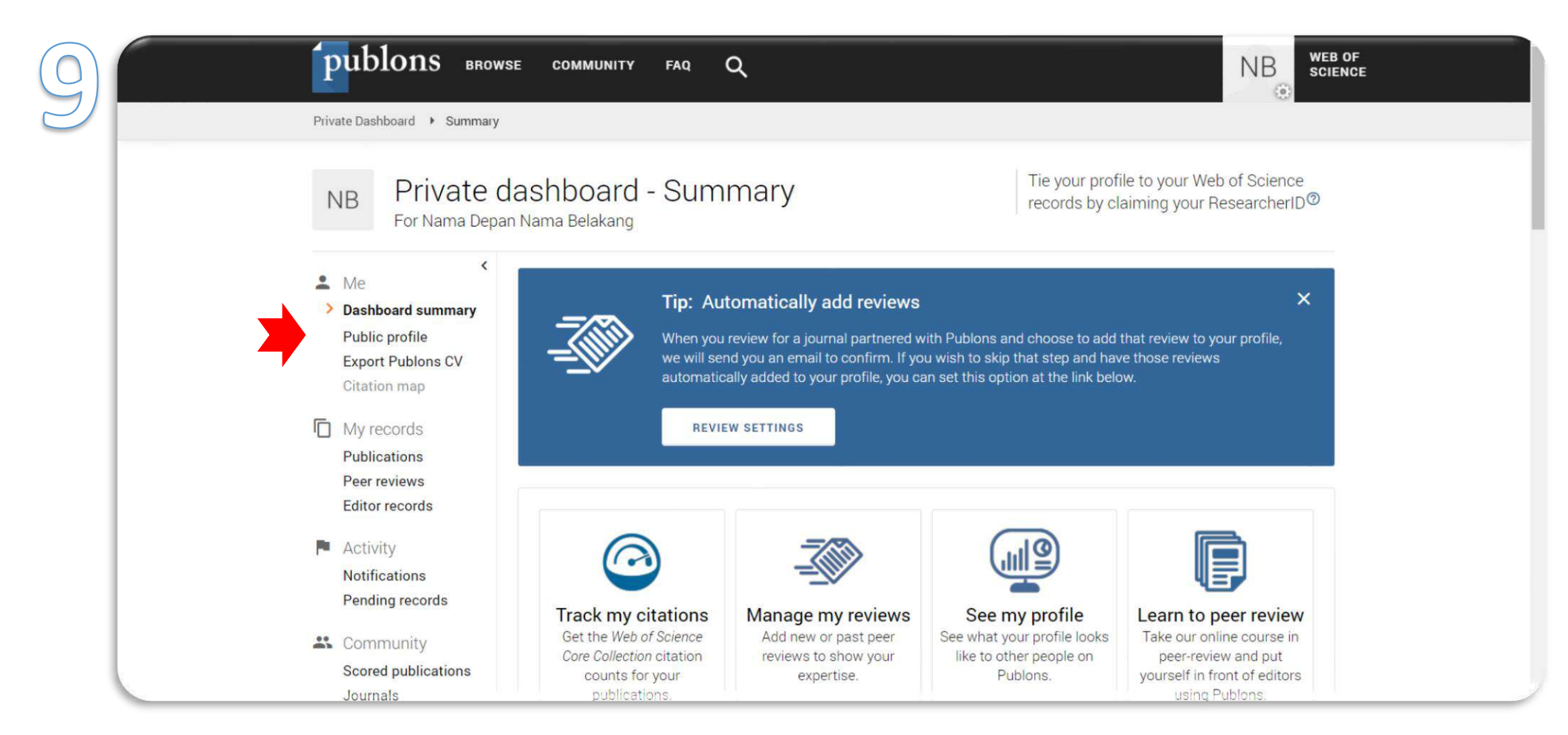

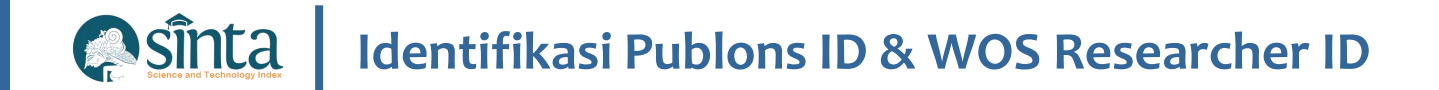

✓ Publon ID terletak pada URL publon, WOS Researcher ID terletak pada sisi kanan Profil Author.

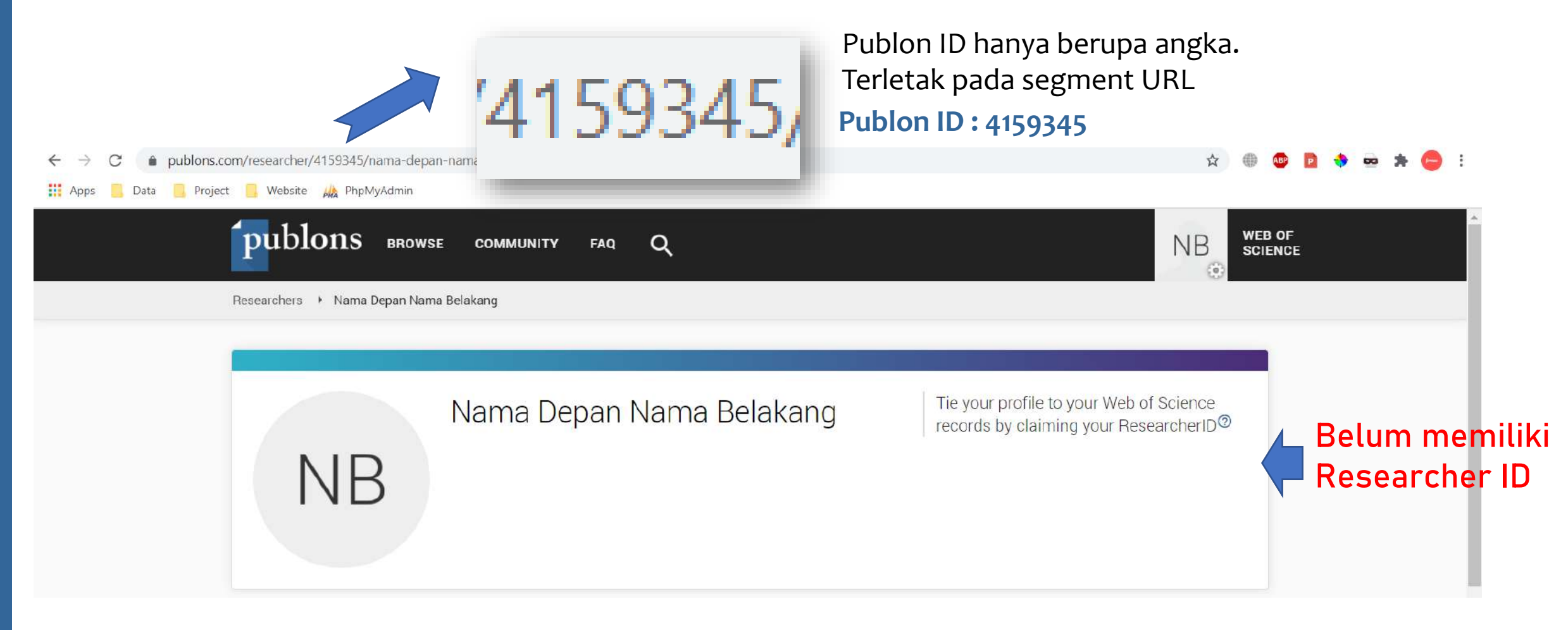

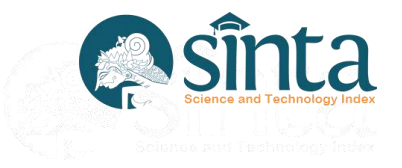

# **Jurnal Nasional**

Data Publikasi di Jurnal Nasional Bersumber dari Garba Rujukan Digital (GARUDA)

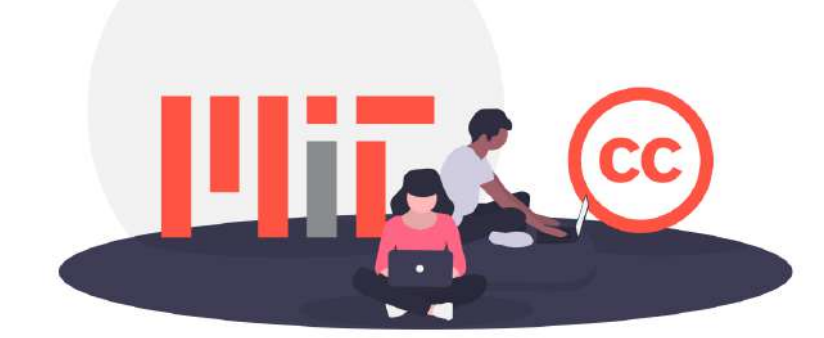

# Jurnal Nasional Terakreditasi

Data Publikasi di Jurnal Nasional Terakreditasi Bersumber dari Garba Rujukan Digital (GARUDA) dengan catatan jurnal telah melewati tahap penilaian pada ARJUNA dan telah Terdata Pada Laman SINTA pada fitur Journal

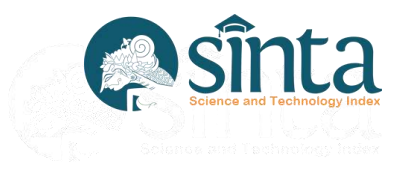

# Jurnal Nasional Terakreditasi

Jurnal Nasional dan Jurnal Nasional Terakreditasi tidak akan masuk kedalam penilaian sinta score yang berkategori S1 sampai S6

| GS1 | GS DOCUMENT                                     | 0.5  | 135 | 67. <mark>5</mark> | 53 | 26.5 | 0 | 135               | 0 | 53               | 0 |
|-----|-------------------------------------------------|------|-----|--------------------|----|------|---|-------------------|---|------------------|---|
| GS2 | GS CITATION PER DOCUMENT NUMBER (CUT OFF = 500) | 0.25 | 500 | 125                | 74 | 18.5 | 0 | <mark>5</mark> 00 | 0 | <mark>7</mark> 4 | 0 |
| GS3 | GS DOCUMENT TERSITASI                           | 0.5  | 85  | 42.5               | 27 | 13.5 | 0 | 85                | 0 | 27               | 0 |